# **General CTD Course Application Process for New Families**

This document is intended to provide general guidance through the eight steps needed to register for a course. If you have questions during the application process, please contact "CTD Admissions" Ctd-admissions@northwestern.edu or 847.467.1575.

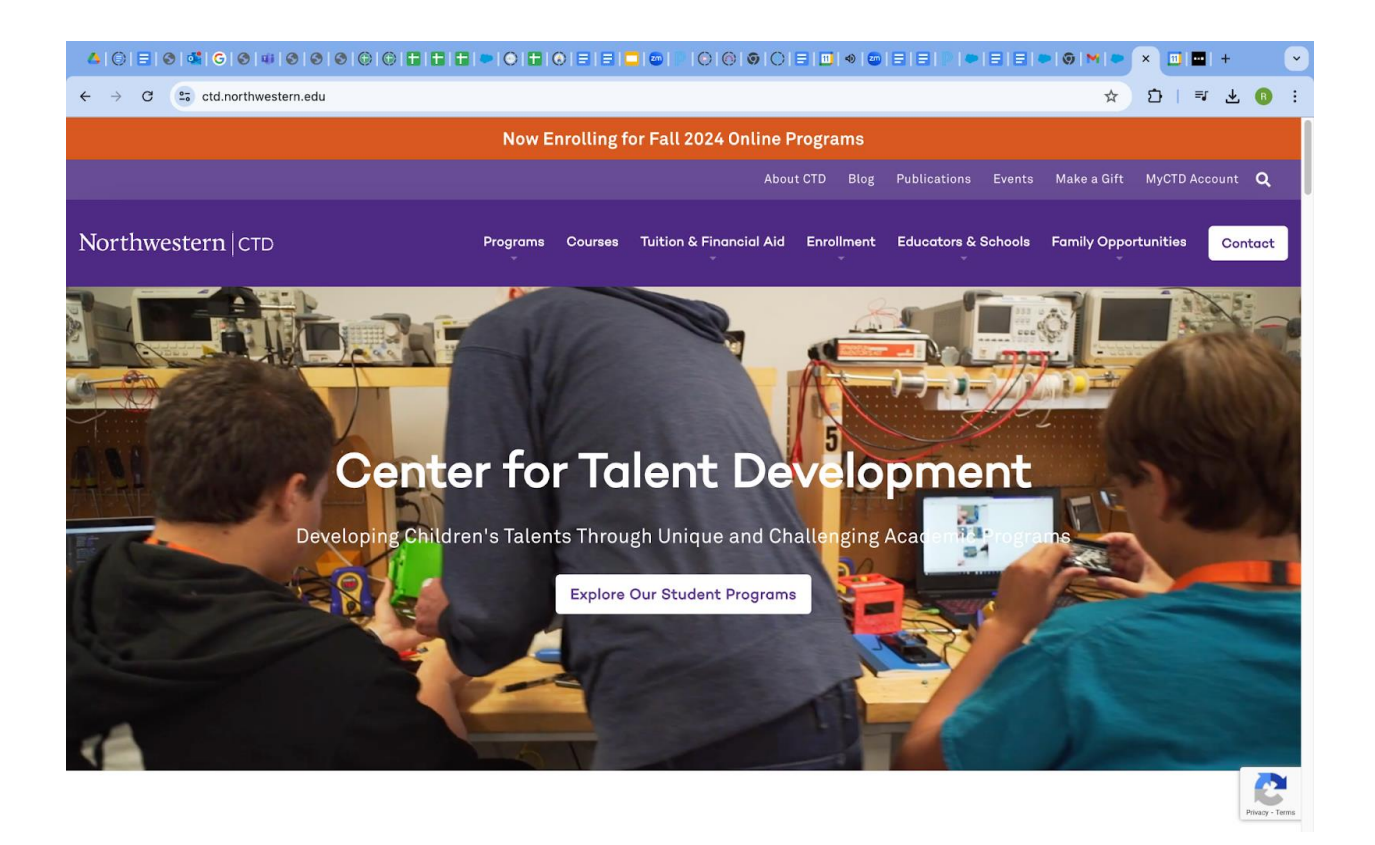

## These are the steps that you will take to complete a new CTD course application:

- 1. Creating an account /new families only
- 2. Creating a student / new families only
- 3. Searching the CTD catalog of challenging options and selecting your course
- 4. Registering for the course
- 5. Paying for the course
- 6. Completing your application

Please note:

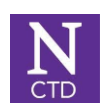

Students applying to fall courses should apply to programs and select courses based on the grade they will enter during the fall term. For example, a student starting 6th grade in the fall will enroll for a fall CTD course designed for 6th graders.

Students applying for summer courses should apply to programs and select courses based on the grade they will enter during the coming fall term. For example, a student who will have completed their 5<sup>th</sup> grade year before the start of their selected summer program and who intends to begin 6<sup>th</sup> grade in the following fall term will enroll for a fall CTD course designed for 6th graders.

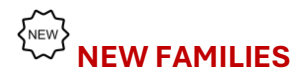

### STEP ONE: Creating an account

If you do not yet have a MyCTD account or if you have forgotten your password, click on the appropriate link at the bottom of the sign in page. New CTD Families: When you click on *Not a Member*, you will be asked to add your name and email address.

**IMPORTANT:** The *parent* email you use will be the email which receives CTD communications.

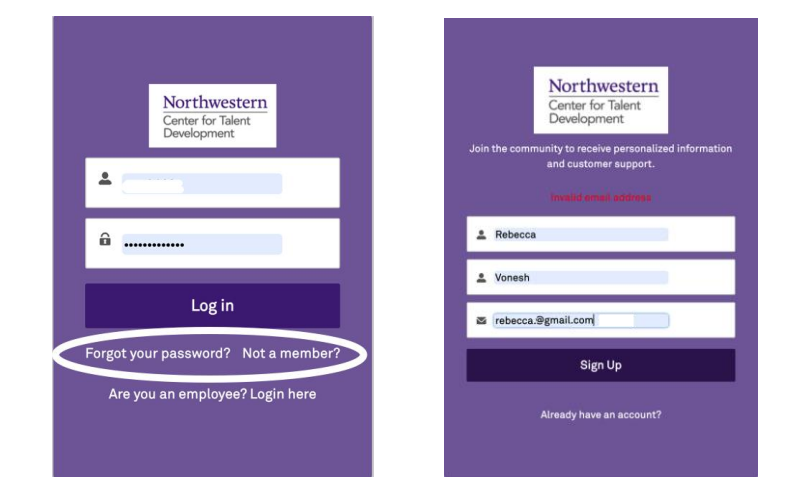

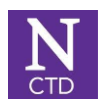

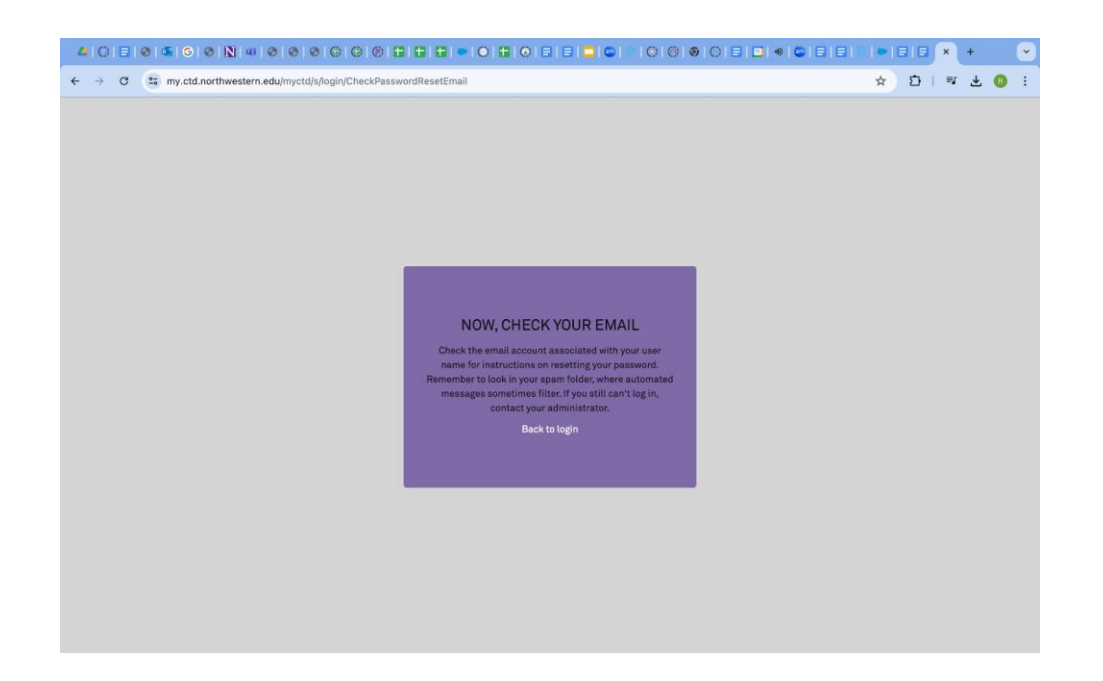

After adding your name and email, check your email for the link that will allow you to add or change your password. Your password must have 8 characters, a letter and a number.

| <b>4</b> 0               | 🗄   O   🎑   G   O   🕅   40   O   O |                                          | ⑧ ◎ ○ Ξ ■ ● ■ Ξ Ξ ₽                                                        |                               | ) ×  | + 💌   |
|--------------------------|------------------------------------|------------------------------------------|----------------------------------------------------------------------------|-------------------------------|------|-------|
| $\leftarrow \rightarrow$ | C 💼 mail.google.com/mail/u/1/?og   | nbox/FMfcgzQVxbjPHNjjmCRhHxPjGkrMlqrV    |                                                                            | < ☆ ॻ                         | ≡r   | ± 📵 : |
| =                        | M Gmail                            | Q Search mail                            | 丰                                                                          | ?                             |      |       |
| 1                        | Compose                            | ← ₱ () ₪ ⊵ ₽                             | i -                                                                        | 1 of 24,395                   | <    | >     |
|                          | Inbox 21,129                       | Welcome to MyCTD D                       | nbox ×                                                                     |                               | ¢    | ß     |
| ☆                        | Starred                            | MyCTD ctd-support@northwestern.edu vi    | a zx9mf 12:18 PM (1 minute ago)                                            | ☆ ☺                           | ¢    |       |
| $\bigcirc$               | Snoozed                            | to me +                                  |                                                                            |                               |      |       |
| $\Sigma$                 | Important                          | HI Rebecca,                              |                                                                            |                               |      |       |
| $\bowtie$                | Sent                               | Welcome to MyCTD! To get started         | J, go to <u>https://my.ctd.northwester</u><br>rHc2Gs2LI9Ng5Bfem3lpzCPijare | rn.edu/myctd/lo<br>MCrBack00m | gin? |       |
| ۵                        | Drafts 132                         | YTLtKpl56ot.Sbck.EcUZcL4ZWxq4E9qBb       | RuU2NDmJmlwndxXbOreDvGsc                                                   | <u>qZQ</u>                    |      |       |
|                          | Categories                         | IR_t5QVJ27imO055P0TjOrJsT6Rr5nNC6        | RkpZe18.wnPmnWG9i1tB0l5HK/                                                 | <u>APjOacDt</u>               |      |       |
| ~                        | More                               | Username: rebecca.vonesh@gma             | <u>il.com</u>                                                              |                               |      |       |
| Lab                      | els +                              | Thanks,<br>Center For Talent Development |                                                                            |                               |      |       |
|                          | Moved 2020-03-2 2                  |                                          |                                                                            |                               |      |       |
|                          | Notes                              | ← Reply ← Forward                        | $\odot$                                                                    |                               |      | <     |
|                          | Personal                           |                                          | 97                                                                         |                               |      |       |

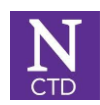

| → ♂ (\$ my.ctd.northwestern.edu/myctd/_ui/system/security, | (ChangePassword?retURL=%2Fmyctd%2Fapex%2FCommunitiesLanding&fromFrontdoor=1&setup 👁 🖈 Ď   🕫 🛓 🔕 🗄                                                                                                    |
|------------------------------------------------------------|----------------------------------------------------------------------------------------------------|
|                                                            | Northwestern         Center for Talent         Development         Change Your Password         Enter a new password for rebeccavonesh@gmail.com.         Make sure to include at least:         @ @ transcerse         @ @ transcerse         @ little         Introler         * New Password |
|                                                            | * Confirm New Password                                                                                                    |
|                                                            | Change Password Password on 7/11/2024, 5:18 PM.                                                                                                    |
|                                                            | © 2024 Salesforce, Inc. All rights reserved.                                                                                                    |

## **STEP TWO:** Creating a student

Once you have logged in, the next step is to create your student(s) in your account. Click add a student to begin.

| Northwest       | tern CTD Home                                         | Courses                         | Payments              | Help | Getting Ready for Summer |       |                          | م |
|-----------------|-------------------------------------------------------|---------------------------------|-----------------------|------|--------------------------|-------|--------------------------|---|
|                 |                                                       |                                 |                       |      |                          |       |                          |   |
|                 | Users                                                 |                                 |                       |      |                          |       |                          |   |
|                 | Name                                                  | Acc                             | ount Name             |      |                          | Phone | Email                    |   |
|                 | Rebecca Vonesh                                        | Von                             | esh, Rebecca Househol | d    |                          |       | rebecca.vonesh@gmail.com |   |
|                 | View All                                              |                                 |                       |      |                          |       |                          |   |
|                 |                                                       |                                 |                       |      |                          |       |                          |   |
|                 |                                                       |                                 |                       |      |                          |       |                          |   |
|                 | Add Parent/Gua                                        | ardian                          |                       |      | Add Student              |       |                          |   |
| To acces<br>NO1 | ss the CTD public website, click  <br>rthwestern   CT | <sup>here:</sup><br>D <b>Er</b> | rollment              |      |                          |       |                          |   |

Then fill out the required information.

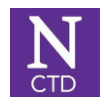

If your student's school is not found with the search tool, please choose Other and provide your student's school information in the space provided.

IMPORTANT: Please read through and sign the necessary release page. The policies link at the top of the page includes the withdrawal and refund policies applicants agree to. We ask that you review the policies for the program you are applying to carefully.

| ▲ ◯ Ξ ֎ ໕ ຬ ֎ № ๚ ֎ ຬ                                                                                  | 0000011100                                                                             | ∎ © ⊟ ⊟ ⊑ ⊑ ∞ । © © ⊚ ⊙ :                          |                                             | I 🖻 🕲 M 💉 📀 I                | +       | Ľ    |
|----------------------------------------------------------------------------------------------------|----------------------------------------------------------------------------------------|----------------------------------------------------|---------------------------------------------|------------------------------|---------|------|
| ← → C 🔤 my.ctd.northwestern.edu                                                                        | /myctd/s/flow-add-student?retPage=hom                                                  | 10                                                 |                                             | ☆ ひ   ₹                      | * (     | R :  |
|                                                                                                    |                                                                                        |                                                    |                                             |                              |         |      |
| Northwestern Cours                                                                                     | es Payments Help                                                                       | Getting Ready for Summer                           |                                             |                              | â.      | •    |
|                                                                                                    |                                                                                        |                                                    |                                             |                              |         |      |
| User: Create Student                                                                                   |                                                                                        |                                                    |                                             |                              |         |      |
| Discourse applytouts                                                                                   | - the student                                                                          |                                                    |                                             |                              |         |      |
| Please enter an ADDITIONAL emergency contact                                                           | or the student.                                                                        |                                                    |                                             |                              |         |      |
| The student's primary parent/guardian will alway<br>the event that the parent(s)/guardian(s) are unre- | s be the first person contacted in the case of a<br>schable in an emergency situation. | an emergency, followed by any additional parent/gu | ardian on your account. Please supply CTD w | rith an additional emergency | contact | : in |
| * Emergency Contact Name (NOT the student's paren                                                      | t/guardian)                                                                            |                                                    |                                             |                              |         |      |
| Rebecca Vonesh                                                                                         |                                                                                        |                                                    |                                             |                              |         |      |
| * Emergency Contact Relationship                                                                       |                                                                                        |                                                    |                                             |                              |         |      |
| Parent                                                                                                 |                                                                                        |                                                    |                                             |                              |         | :    |
| Please select a choice.                                                                                |                                                                                        |                                                    |                                             |                              |         | -    |
| Emergency Contact Phone                                                                                |                                                                                        |                                                    |                                             |                              |         |      |
| 6089575957                                                                                             |                                                                                        |                                                    |                                             |                              |         |      |
| Email                                                                                                  |                                                                                        |                                                    |                                             |                              |         |      |
| rebecca.vonesh@gmail.com                                                                               |                                                                                        |                                                    |                                             |                              |         |      |
|                                                                                                    |                                                                                        |                                                    |                                             |                              |         |      |
|                                                                                                    |                                                                                        |                                                    |                                             | Previous                     | Next    |      |
|                                                                                                    |                                                                                        |                                                    |                                             |                              | _       |      |
| To access the CTD public website, click here:                                                          |                                                                                        |                                                    |                                             |                              |         |      |
| Northwestern                                                                                           | Enrollment                                                                             |                                                    |                                             |                              |         |      |
|                                                                                                    | Eligibility                                                                            |                                                    |                                             |                              |         |      |
|                                                                                                    | Tuition and Fase                                                                       |                                                    |                                             |                              |         |      |
|                                                                                                    | Turtion and 1665                                                                       |                                                    |                                             |                              |         |      |
|                                                                                                    | Financial Aid                                                                          |                                                    |                                             |                              |         |      |

#### **ALL FAMILIES**

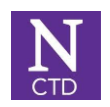

# STEP THREE: Searching the CTD catalog of options and selecting your course

| Northwes | stern  CTD  | Home      | Courses      | Payments | Help | Getting Ready for Summer |  |
|----------|-------------|-----------|--------------|----------|------|--------------------------|--|
| Da       | shb         | oar       | d            |          |      |                          |  |
|          |             |           |              |          |      |                          |  |
|          | Student     | Enrollmei | nts          |          |      |                          |  |
|          | In Progress | s Enrolle | ed Completed |          |      |                          |  |

From the application, click on the COURSE link in the top toolbar.

Or, from the Home page on your MyCTD account go to Courses.

| ▲ ○ ■ ● ▲ G N N ♥ ●<br>← → C (                                                                                  | 000000                                                                                        |                                                                                            | x + ()<br>x ± ()                                                                                    |
|----------------------------------------------------------------------------------------------------|-----------------------------------------------------------------------------------------------|--------------------------------------------------------------------------------------------|----------------------------------------------------------------------------------------------------|
| Northwestern   CTD Home Cour                                                                                    | ses                                                                                           |                                                                                            | Q. Log in                                                                                           |
| Explore Co                                                                                                    | urses                                                                                         |                                                                                            |                                                                                                    |
| Center for Talent Development's Ex                                                                              | plore Courses tool allows you to easily se                                                    | earch for academically advanced program                                                    | ns and courses, based on your chosen criteria.                                                      |
| CTD has a wide array of high-quali<br>offerings, which include family-ori<br>credit-bearing courses are availab | ty, captivating courses for students from<br>ented online models; live, cohort-based o<br>le. | <b>age 4 through grade 12.</b> We encourage fa<br>nline models; flexibly paced online mode | amilies to explore our online and in-person<br>els, and in-person experiences. Both enrichment and  |
| To search for courses, select the g<br>will be in as of fall. You may also fi<br>only" advanced filter.         | ade level your child will be at the start o<br>ter by subject area(s), program type, and      | f the course session for which they are a<br>season of interest. If you are looking for    | pplying. For summer courses, select the grade they<br>a weekend-specific course, check the "weekend |
| Note that between program sessio                                                                                | ns, courses may not display. Courses do                                                       | not populate until published for applicat                                                  | ion. Check back regularly for updates.                                                              |
| All course times listed are US Cent                                                                             | ral Time (GMT -06:00) unless otherwise n                                                      | oted. Begin your exploration below.                                                        |                                                                                                    |
| FILTER BY:                                                                                                    |                                                                                               |                                                                                            |                                                                                                    |
| Grade Level(s)                                                                                                  | Subject Area                                                                                  | Program Type                                                                               | Seasons                                                                                             |

Use the filters to find a course that interests you.

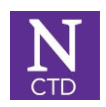

| TER BY:      |            |    |                                |              |         |
|--------------|------------|----|--------------------------------|--------------|---------|
| àrade L      | evel(s)    |    | Subject Area                   | Program Type | Seasons |
| Age 3        | Pre-K      | к  | Assessments                    | All          | All     |
| 1            | 2          | 3  | English & Language Arts        | In-Person    | Fall    |
| 4            | 5          | 6  | Entrepreneurship and Economics | Online       | Winter  |
| 7            | 8          | 9  | Leadership & Service           |              | Spring  |
| 10           | 11         | 12 | Mathematics                    |              | Summer  |
|              |            |    | Science                        |              |         |
|              |            |    | Social Sciences and Humanities |              |         |
|              |            |    | Technology & Engineering       |              |         |
| ARCH C       | OURSES:    |    |                                |              |         |
| Search by co | urse title |    |                                |              |         |

### STEP FOUR: Registering for the course

Once you have made your selection, click on the Apply Now or Login Button on the course card page.

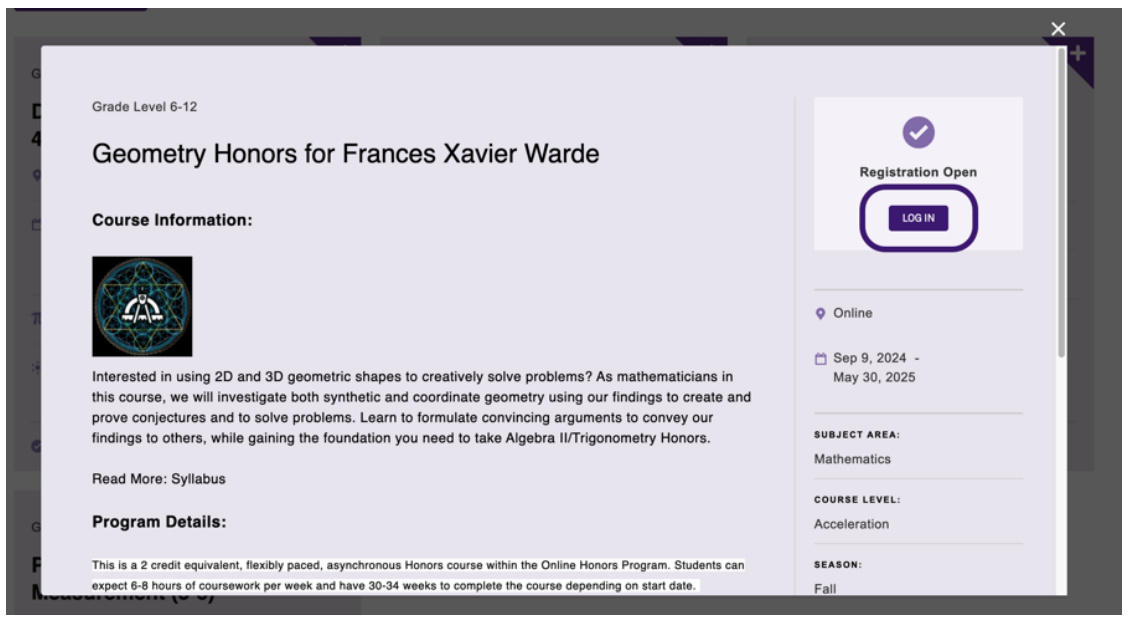

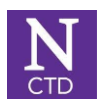

Once logged into, the following screen should appear where you should add your address and other information.

|                                                         |                               | • • • • • • • • • • • • • • • • • • •                              |                                             |              | • × N | +   |     | • |
|---------------------------------------------------------|-------------------------------|--------------------------------------------------------------------|---------------------------------------------|--------------|-------|-----|-----|---|
| ← → C s my.ctd.northwestern.edu/myctd/s/course-offering | gs?csubjectArea=Mathematics&d | cprogramType=Online&c\$                                            | Season=Fall&cofferingId=a                   | 01PI00000A 🛧 | ຍ   ≡ | ' ± | B   | : |
|                                                         |                               |                                                                    |                                             |              |       |     |     |   |
| SORT BY: A-Z Location Time of Day                       | ADVANCED FILTERS:             | Open Enrollment     Enrichment (non-credit)     High School Credit | AP®     Weekend Only     Residential Option |              |       | ×   |     |   |
| Course Offering: Create Enrollment                      |                               |                                                                    |                                             |              |       |     |     |   |
| The Please review and update your account information.  |                               |                                                                    |                                             |              |       |     |     |   |
| Address<br>Country                                      |                               |                                                                    |                                             |              |       |     |     |   |
| United States                                           |                               |                                                                    |                                             |              | •     |     |     |   |
| Street 😵                                                |                               |                                                                    |                                             |              |       |     |     |   |
| 1000 N. Newhall Lane                                    |                               |                                                                    |                                             |              |       |     |     |   |
| City                                                    |                               |                                                                    | State/Province                              |              |       |     | . 1 |   |
| Milwaukee                                               |                               |                                                                    | Wisconsin                                   |              | *     | 1   |     |   |
| M Zip/Postal Code                                       |                               |                                                                    |                                             |              |       |     |     |   |
| 53211                                                   |                               |                                                                    |                                             |              |       |     |     |   |
| Email                                                   |                               |                                                                    |                                             |              |       |     |     |   |
| rebecca.vonesh@gmail.com                                |                               |                                                                    |                                             |              |       |     |     |   |
| * Phone                                                 |                               |                                                                    |                                             |              |       |     |     |   |
| 6089999999                                              |                               |                                                                    |                                             |              |       |     |     |   |
| π                                                       |                               |                                                                    |                                             |              | _     |     |     |   |
|                                                         |                               |                                                                    |                                             |              | Next  |     |     |   |
| 4                                                       |                               |                                                                    |                                             |              | _     |     |     |   |
|                                                         |                               |                                                                    |                                             |              |       |     |     |   |
|                                                         |                               |                                                                    |                                             |              |       |     |     |   |
|                                                         |                               |                                                                    |                                             |              |       |     |     |   |

In the next screen, select the student you are registering for or add a new student to your account.

| 410  |          | 9 <b>4 6 9 1 9 9 9 9</b> 0 0                                                                                        |                                         |                                                                          | ● ● ● ● ● ● ● ● ● ●                           |             | ▶   ●   Ξ   Ξ   ●   ⊚      | ×      | N      | ÷   | ·   |
|------|----------|----------------------------------------------------------------------------------------------------|-----------------------------------------|--------------------------------------------------------------------------|-----------------------------------------------|-------------|----------------------------|--------|--------|-----|-----|
| - →  | C        | my.ctd.northwestern.edu/myctd/s/co                                                                                  | urse-offering                           | ngs?csubjectArea=Mathematics&c_                                          | _programType=Online&cSeason=Fall              |             | ☆                          | Ð      | =1     | ± ( | : ( |
| Note | e that t | between program sessions, course<br>times listed are US Central Time (G                                             | s <b>may not</b> (<br>MT -06:00)        | t <b>display. Courses do not popul</b><br>0) unless otherwise noted. Beg | ate until published for application           | n. Check    | back regularly for up      | dates. |        |     |     |
| FILT | ER B     | Y:                                                                                                    |                                         |                                                                          |                                               |             |                            |        |        | ×   |     |
| G    | Ple 2    | surse Offering: Create Enrollment<br>ase select the student for whom you would like<br>of 2 items + 1 item selected | to start an en                          | enrollment. If you need to add a student to                              | your account, please select "yes" to the "Add | i a Student | to My Household" question. |        |        |     |     |
|      |          | First Name                                                                                                    | ✓ Last Na                               | Name ~                                                                   | Role                                          | ∽ Cur       | rent Grade                 |        | $\sim$ |     |     |
|      |          | Rebecca                                                                                                    | Vonesh                                  | sh                                                                       | Parent                                        |             |                            |        |        |     |     |
|      | ٠        | TEST                                                                                                    | TEST                                    |                                                                          | Student                                       | 8th         | Grade                      |        |        |     |     |
|      | Add      | i a Student to my Household?                                                                                        |                                         |                                                                          |                                               |             |                            |        |        |     |     |
|      | N        | o                                                                                                    |                                         |                                                                          |                                               |             |                            |        | \$     |     |     |
|      |          |                                                                                                    |                                         |                                                                          |                                               |             | Previou                    | is N   | ext    |     |     |
|      |          |                                                                                                    | ,,,,,,,,,,,,,,,,,,,,,,,,,,,,,,,,,,,,,,, |                                                                          |                                               |             |                            |        |        |     |     |
|      |          |                                                                                                    | Technolog                               | ogy & Engineering                                                        |                                               |             |                            |        |        |     |     |
| 0.5  | DOI      | 00110050                                                                                                    |                                         |                                                                          |                                               |             |                            |        |        |     |     |
| SEA  | ARCH     | COURSES:                                                                                                    |                                         |                                                                          |                                               |             |                            |        |        |     |     |
|      | Search b | y course title                                                                                                    |                                         |                                                                          |                                               |             |                            |        |        |     |     |
|      |          |                                                                                                    |                                         |                                                                          |                                               |             |                            |        |        |     |     |

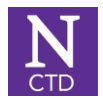

You may request one free transcript with the application. Please check the "Send Transcript" box when applying and enter the information for your transcript recipient.

Subsequent transcripts may be requested in your MyCTD account by navigating to the student's profile and clicking the "Request Official Transcript" button on the student's contact page. Additional transcripts cost \$5 each. Transcripts are sent 3 - 4 weeks after the end date of the course. Email CTD Admissions if a transcript is no longer needed (<u>Ctd-admissions@northwestern.edu</u>).

| ▲ () = 0 ⊈ G 0 N 0 0 0 0 = =                                                                                              |                                                                                                    | P   •   E   E   •   ©   M              | ×N     | +          |   | •  |
|----------------------------------------------------------------------------------------------------|----------------------------------------------------------------------------------------------------|----------------------------------------|--------|------------|---|----|
| ← → C 🕞 my.ctd.northwestern.edu/myctd/s/course-offe                                                                       | rings?csubjectArea=Mathematics&cprogramType=Online&cSeason=Fall                                                                         | ☆ ♪                                    | 1 5    | <u>ل</u> ۲ | B | ÷  |
|                                                                                                    |                                                                                                    |                                        |        |            |   | S. |
|                                                                                                    |                                                                                                    |                                        |        | ×          |   |    |
| SOI<br>Course Offering: Create Enrollment                                                                                 |                                                                                                    |                                        | 0      |            |   |    |
| We look forward to having your student participate in a CTD credit-bearing courses, CTD offers to send an official transc | course. Some CTD courses are for enrichment only, while others provide a grade and an option for 1<br>ript to the participant's school. | or 2 semesters of credit. For graded a | ınd/or |            |   |    |
| If you do not see any fields below to enter a request for a tra                                                           | nscript in this step, that means the course you are applying for is not eligible to receive a transcrip                                 | t.                                     |        |            |   |    |
| Send Transcript to School                                                                                                 |                                                                                                    |                                        |        |            |   |    |
| Re Transcript Teacher First Name                                                                                          |                                                                                                    |                                        |        |            |   |    |
| Rebecca                                                                                                    |                                                                                                    |                                        |        |            |   |    |
| * Transcript Teacher Last Name                                                                                            |                                                                                                    |                                        |        |            | + |    |
| Vonesh                                                                                                    |                                                                                                    |                                        |        |            |   |    |
| * Transcript Teacher Position                                                                                             |                                                                                                    |                                        |        |            |   |    |
| 4                                                                                                    |                                                                                                    |                                        |        |            | 5 |    |
| Transcript Teacher's Address (US Only)                                                                                    |                                                                                                    |                                        |        |            |   |    |
| * Street                                                                                                    |                                                                                                    |                                        |        |            |   |    |
|                                                                                                    |                                                                                                    |                                        |        |            |   |    |
| City<br>Milwaukee                                                                                                    |                                                                                                    |                                        |        |            |   |    |
| * Chate                                                                                                    |                                                                                                    |                                        |        |            |   |    |
| - State                                                                                                    |                                                                                                    |                                        |        |            |   |    |
| Ti Codo                                                                                                    |                                                                                                    |                                        |        |            |   |    |
| 53211                                                                                                    |                                                                                                    |                                        |        | 11         |   |    |
|                                                                                                    |                                                                                                    |                                        |        | _          |   |    |
|                                                                                                    |                                                                                                    |                                        |        |            |   |    |
|                                                                                                    |                                                                                                    |                                        |        |            |   |    |

Next, read CTD policies and provide the appropriate permissions by electronically signing your name.

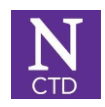

|                                                                                                    | •   ©   M                                                                                                 | ×N                                | +  | · ·        |
|----------------------------------------------------------------------------------------------------|----------------------------------------------------------------------------------------------------|-----------------------------------|----|------------|
| C S my.ctd.northwestern.edu/myctd/s/course-offerings?c_subjectArea=Mathematics&c_programType=Online&c_Season=Fall                                                                                                    | ☆                                                                                                    | Ð                                 | =1 | <b>B</b> : |
| Chimie       Grinne      Grinne        Grinne      Grinne      Grin      Grin      Grinne      Grinne      Grinne      Gri   | 21, 2025                                                                                                  |                                   | ×  |            |
| Exceptions     Exceptions     E    | echnologies used i<br>table suspicion the<br>is as required by III<br>m materials and                     | by CTD<br>at a<br>linois'         |    |            |
| understand and agree to abide by the rules, policies, and procedures of the program and Northwestern University. * Signature                                                                                                    |                                                                                                    |                                   |    |            |
| Rebecce Vonesh   Rebecce Vonesh   Rebecce Vonesh   Rebecce Vonesh   Rebecce Vonesh   Rebecce Vonesh  Rebecce Vonesh  Rebecce  Rebecce Vonesh  Rebecce Vonesh | ır media includiny<br>n, photograph or a<br>vision networks, a<br>imitation for any p<br>ection with such | g its<br>any<br>and on<br>purpose |    |            |
| <ul> <li>I release the University, its successors and assigns, its agents, and all persons for whom it is acting from any liability for any issue associated with this release (including, but not reproducing, and distributing), and I waive any right that I may have to inspect, approve, own, or control the finished recordings.</li> <li>I agree that neither I nor my heirs, assigns, nor next of kin shall be entitled to any compensation for the use of the name, photograph, likeness, or other image of my minor child.</li> <li>I Agree to the Photo and Media Release Terms</li> </ul>                                                                                                    | limited to record                                                                                         | Next                              |    |            |
| ф най                                                                                                    |                                                                                                    |                                   |    |            |

### **STEP FIVE:** Paying for the course

The Applications for Payment screen will now allow you to make payment for the class AND shows the enrollment status of your application(s). On the payment screen, please select the application or applications you wish to pay for. Unless you are applying for financial aid, CTD requires full payment at the time of application for most programs, unless your course is eligible for a deposit. If your student is not accepted, or if your selected course is canceled, you will receive a full refund. Full information about withdrawals and refund policies can be found here:

https://www.ctd.northwestern.edu/withdrawals-and-refunds.

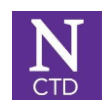

| ) = 0 4 6 0 N 0 0 0 0 1                                                                                                    |                                                                                                    | EII♦©EEP►EE►®××N+                                                                                                    |
|----------------------------------------------------------------------------------------------------|----------------------------------------------------------------------------------------------------|----------------------------------------------------------------------------------------------------|
| C 25 my.ctd.northwestern.edu/myctd/s/cours                                                                                                    | e-offerings?csubjectArea=Mathematics&cprogramType=Online&                                                                                           | c_Season=Fall 🖈 🖸   🖬 (                                                                                                   |
| Sep 11, 2024 - Nov 13, 2024<br>9 weeks                                                                                                    | <ul> <li>☐ Sep 11, 2024 - May 21, 2025</li> <li></li></ul>                                                                                          | □ Sep 11, 2024 - May 21, 2025<br>                                                                                         |
| T Mathematics                                                                                                    | 아 Fali                                                                                                    | de Fali                                                                                                    |
| le Fall                                                                                                    |                                                                                                    | ×                                                                                                    |
| Course Offering: Create Enrollment<br>An enrollment application was initiated for your stude                                                                                                    | nt for the following course/program: Algebra II/Trigonometry Honors                                                                                 |                                                                                                    |
| Course Offering: Create Enrollment<br>An enrollment application was initiated for your stude<br>For the application to be considered complete and rev<br>Please choose one of the following as your next step:<br>Pay for one or more applications                                         | nt for the following course/program: Algebra II/Trigonometry Honors<br>viewed by the CTD admissions staff, any supporting documentation, if require | d, will need to be submitted and a payment completed.                                                                     |
| Course Offering: Create Enrollment<br>An enrollment application was initiated for your stude<br>For the application to be considered complete and rev<br>Please choose one of the following as your next step:<br>Pay for one or more applications                                         | nt for the following course/program: Algebra II/Trigonometry Honors<br>riewed by the CTD admissions staff, any supporting documentation, if require | d, will need to be submitted and a payment completed.                                                                     |
| Course Offering: Create Enrollment<br>An enrollment application was initiated for your stude<br>For the application to be considered complete and rev<br>Please choose one of the following as your next step:<br>Pay for one or more applications                                         | nt for the following course/program: Algebra II/Trigonometry Honors<br>iewed by the CTD admissions staff, any supporting documentation, if require  | d, will need to be submitted and a payment completed.                                                                     |
| Course Offering: Create Enrollment<br>An enrollment application was initiated for your stude<br>For the application to be considered complete and rev<br>Please choose one of the following as your next step:<br>Pay for one or more applications<br>Online<br>Sep 9, 2024 - May 30, 2025 | Int for the following course/program: Algebra II/Trigonometry Honors ieved by the CTD admissions staff, any supporting documentation, if require    | d, will need to be submitted and a payment completed.<br>Next<br>Oct 16, 2024 - Nov 13, 2024<br>6 weeks<br>T. Mathematics |

| 0 = 0 4 0 0 N 0 0 0 0 = 1                                                                                                    |                                                            | •••••••••••••••••••••••••••••••••••••• |  |  |
|----------------------------------------------------------------------------------------------------|------------------------------------------------------------|----------------------------------------|--|--|
| → C (2) my.ctd.northwestern.edu/myctd/s/course-off                                                                                                    | erings?csubjectArea=Mathematics&cprogramType=Online&c      | _Season=Fall 🔄 🔄 🖛 🌔                   |  |  |
| • Oninite                                                                                                    | 🗂 Sep 11, 2024 - May 21, 2025                              | 🛱 Sep 11, 2024 - May 21, 2025          |  |  |
| 9 weeks                                                                                                    | $\pi$ Mathematics                                          | T Mathematics                          |  |  |
| $\pi$ Mathematics                                                                                                    | ♣ Fall                                                     | 🚸 Fall                                 |  |  |
| de Fall                                                                                                    |                                                            | ×                                      |  |  |
| 1 of 1 item = 0 items selected<br>Enrollment Details Text v Item N<br>TESTTEST - Algebra II/Trigonometry Honors -<br>Honors-F2024-25 Tuition<br>Enter Coupon Code or leave as *<br>Coupon Code:<br>1<br>1<br>1<br>1<br>1<br>1<br>1<br>1<br>1<br>1<br>1<br>1<br>1 | ame V Quantity<br>Fee Algebra II/Trigonometry Honors       | V Unit Price V<br>1 \$1,325.00<br>Next |  |  |
| П Sep 9, 2024 - May 30, 2025                                                                                                    | <ul> <li>D Sep 11, 2024 - May 21, 2025</li> <li></li></ul> | Cot 16, 2024 - Nov 13, 2024<br>6 weeks |  |  |
| & Fall                                                                                                    | 🚸 Fall                                                     | 4 Fall                                 |  |  |

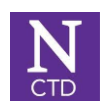

| 3       my.ctd.northwestern.edu/myctd/s/course-offerings?c_subjectArea=Mathematics&         7       The second second secon | &c_programType=Online&c_Season<br>21, 2025 | =Fall            | ☆ Ď                    | ≡ <b>1</b> |
|----------------------------------------------------------------------------------------------------|--------------------------------------------|------------------|------------------------|------------|
| ☐ Sep 11, 2024 - May                                                                                                    | 21, 2025                                   | 🗂 Sep 11 2024 -  |                        |            |
| Can 44 2024 Nev 42 2024                                                                                                    |                                            | _ Oop 11, 2024 * | May 21, 2025           | ×          |
| CTD uses a payment processing tool which processes on a secure system. Please do not X out or canc                                                                                                    | cel until you see the success message.     |                  |                        | Т          |
| Description                                                                                                    | Quantity                                   | Unit Price       | Amount                 | 115        |
| Tuition Fee Algebra II/Trigonometry Honors                                                                                                    | 1                                          | \$1,325.00       | \$1,325.00             |            |
|                                                                                                    |                                            | т                | otal Amount \$1 325.00 |            |
|                                                                                                    |                                            |                  | Jat Amount \$1,525.00  |            |
|                                                                                                    |                                            |                  |                        |            |
| Method of Payment                                                                                                    |                                            |                  |                        |            |
| Credit Card                                                                                                    |                                            |                  | \$                     |            |
|                                                                                                    | 0                                          |                  |                        |            |
| - Card Number                                                                                                    | Card Type                                  |                  |                        |            |
| Muster Marken                                                                                                    | visa                                       |                  | •                      |            |
|                                                                                                    |                                            |                  |                        |            |
| Billing Address                                                                                                    |                                            |                  |                        |            |
| * First Name                                                                                                    | * Last Name                                |                  |                        |            |
| Rebecca                                                                                                    | Vonesh                                     |                  |                        |            |
| Address                                                                                                    | City                                       |                  |                        |            |
| 1000 N. Newhall Lane                                                                                                    | Milwaukee                                  |                  |                        |            |
| Country                                                                                                    | State/Province                             |                  |                        |            |
| United States                                                                                                    | Wisconsin                                  |                  | \$                     |            |
| Postal Code                                                                                                    | * Email                                    |                  |                        |            |
| 53211                                                                                                    | rebecca.vonesh@gmail.com                   |                  |                        |            |

Financial aid: If you would like to apply for need based financial aid, please make sure to read through our financial aid page to assess if you may qualify:

https://www.ctd.northwestern.edu/financial-aid If you indicate you are applying for financial aid you will receive the FACTS financial aid application in a follow-up email. When applying for financial aid, please note that your application will require that your FACTS application, \$65 application fee, and CTD application be complete and submitted before your application can be reviewed.

## STEP SIX: Completing your application

Once you have completed payment, select TO APPLICATION. You may choose to complete your application at this time OR you may come back to it. You will also receive a confirmation email upon submission of your payment. The email contains a link to more specific directions regarding how to complete your application, should additional information be needed.

- Under Review: If the status is Under Review, no further action should be needed.
- Additional Information Needed: If the status reads Additional Information Needed, you will need to provide either qualifying test scores OR your student's most recent

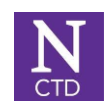

report card/transcript and the name and email of their classroom teacher or the teacher whose class most closely relates to the course for which you are applying.

• If your child is enrolling in Indigo tier courses, please read the requisite scores page as they differ from qualifying test scores from other tiers. More information about course eligibility can be found here: <u>https://www.ctd.northwestern.edu/eligibility</u>

IMPORTANT: Please keep in mind that paying for and submitting an application DOES NOT hold a spot for your student. Classes are filled in the order that completed; qualifying applications are received. Your enrollment decision(s) will be sent to the email you use to log into your MyCTD account.

# If additional information is needed

If the course you applied to required prerequisites not documented on your student's report card or transcript, this information can be uploaded separately. We kindly request that you do not upload the same documents multiple times. Please also allow our team up to 7 business days to process any documents provided for your application.

- Test Scores: To complete your student's application with qualifying TEST SCORES, click on Upload Test Scores. You may also use this button to upload a copy of your student's grades if necessary to show proof of prerequisites.
- Teacher Recommendations: To complete your student's application with a TEACHER RECOMMENDATION and GRADES please provide the name and email address of your recommending teacher. If you do not have the grades ready at the same time you will be able to return to provide them later by following the prompts in your MyCTD account.
- Using a Previous CTD Class as a Prerequisite? Please note, we have recently
  migrated to a new system. If you feel that your student's Enrollment Status should
  read Under Review based on previous CTD classes, please email <u>ctd-</u>
  admissions@northwestern.edu.

Application Deadlines

Please see individual programs pages for current application and enrollment deadlines. These can be found here: <u>https://www.ctd.northwestern.edu/</u>

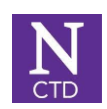

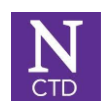